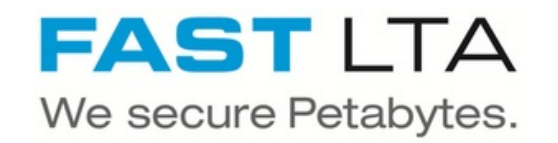

# **SB Connectivity Regisafe**

This manual is for connecting the archival software Regisafe. This guide is tested with Regisafe Version 4.6

Written By: Rene Weber

# REGISAFE

# INTRODUCTION

This manual is for connecting the archival software Regisafe.

This guide is tested with Regisafe Version 4.6 and the Silent Brick WORM Archive Version 2.10

#### Step 1 — General Information

**Requirements** Compliance Option is necessary to enable various WORM volume types.

- (i) Installation and Connectors Installation and electrical connection as well as network connection are to be done as described in the manual Installation
- (i) Network Adjustments The network settings are to be adjusted as described in the manual Installation

#### Step 2 — User settings

|                                     |                  |          |         |        | SMB         |
|-------------------------------------|------------------|----------|---------|--------|-------------|
| sers                                |                  |          |         |        |             |
| Add 🔚 Remove 🕴 🚺 Context Menu       |                  |          |         |        |             |
| lser                                |                  | Desc     | ription |        |             |
|                                     |                  |          |         |        |             |
|                                     |                  |          |         |        |             |
|                                     |                  |          |         |        |             |
|                                     |                  |          |         |        |             |
| Active Directory                    |                  |          |         |        |             |
| Enabled:                            | No               |          |         |        |             |
| Domain:                             |                  |          |         |        |             |
| Browser Comment:                    | Add SMB User     |          |         | _      | $\boxtimes$ |
| Domain Name (pre-Windows 2000):     | User Name:       | regisafe |         |        |             |
| AD Domain Controller Name:          | Description:     |          |         |        |             |
| Use WINS-Server:                    | Password:        |          |         |        |             |
| WINS-Server IPv4/IPv6:              | Retype Password: |          |         |        |             |
|                                     |                  |          |         | ( ) (  |             |
| NTLMv2 Authentication:              |                  |          |         | Cancel | Save        |
| NTLMv2 Authentication:<br>Username: | 1                |          |         |        |             |

- Connect to the Silent Brick Web Interface
- Switch to Settings -> SMB
- Create a user 'regisafe' with a proper password

### Step 3 — Volume Settings

| Add Sub Volume 🛛                                                                                                    | Create an archive including WORM     and Stage Brick                                                                             |
|----------------------------------------------------------------------------------------------------|----------------------------------------------------------------------------------------------------|
| Volume type:     Years:     Days:     Hours:     Minutes:       WORM with retention (RWRO triggered)     ✓     6     0     0     0     0       Sare me     File extension:     safe     5     0     0     0     0 | <ul> <li>Create a sub-volume of type WORM with Retention (RWRO triggered).</li> <li>The retention period in years and</li> </ul> |
| File format:<br>xml v                                                                                                    | days must be adopted to the value<br>necessary for the data content being<br>archived                                            |
|                                                                                                    | Listing of safe files is not needed                                                                                              |
| Cancel Add                                                                                                    | Check the box 'Do not archive 0-                                                                                                 |

| Share Bath                          | 1                         |      |  |
|-------------------------------------|---------------------------|------|--|
| Share Name:                         | 7<br>TestArchive-Regisafe |      |  |
| Case Sensitive Group/User Permissic | Browseable                |      |  |
| Public                              | Demons Demointing         |      |  |
| Name                                | Remove Permissions        | Type |  |
| regisafe                            |                           | User |  |
|                                     |                           |      |  |
|                                     |                           |      |  |

## Step 4 — Share Settings

Case Sensitive might be switched on, as long as no problems are detected. In case errors occur

during data retrieval this switch should be switched off.

 Make sure to search for the service user you entered before and add it to the list of users granted access (regisafe in this sample configuration)

#### Step 5 — Connect regisafe

- For the use of a Silent Brick as archive medium it is absolutely necessary to set **NAS Worm** as an option
- The Worm medium must be specified as file target in the Server.ini and Client.ini
- The name of the medium can be chosen freely, here FastLTASilentBrick
- Make sure to enable 'Versionsprüfung'